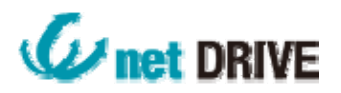

## 大容量データをwebフォルダで利用する場合

予期しないエラーのため、ファイルをコピーできません。 エラー番号:0x800700DF ファイルサイズが許可された制限を超過しているため、保存出来ません。

上記メッセージが表示された場合のクライアントパソコン設定方法

Windowsのセキュリティ上、基本設定値は50MBまでのデータがダウンロード可能です。 50MB以上のデータをダウンロードする場合、以下の手順で50MB以上(バイト数)の数値を入力して下さい。

手順1

ファイル名: Microsoft Fixit 55026.msi を以下の URL よりダウンロードしてください。

URL:<u>http://www.net-drive.jp/dl/fix\_it.zip</u> ダウンロード後、ファイルを解凍してください。

手順2

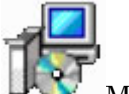

MicrosoftFixit55026.msi

ファイルをダブルクリックし以下の手順で設定して下さい。

| 開いているファイル - セキュリティの警告                                                                                  |                                                                                                    |  |  |
|----------------------------------------------------------------------------------------------------|----------------------------------------------------------------------------------------------------|--|--|
| このファイルを実行しますか?                                                                                         |                                                                                                    |  |  |
| 名前:<br>発行元:<br>種類:<br>発信元:                                                                             | <u>Users¥yoshida¥Desktop¥MicrosoftFixit55026.msi</u><br><u>Microsoft Corporation</u><br>Windows インストーラー パッケージ<br>C:¥Users¥yoshida¥Desktop¥MicrosoftFixit55026<br>実行(R) キャンセル |  |  |
| ☑ このファイル開く前に常に警告する(W)                                                                                  |                                                                                                    |  |  |
| インターネットのファイルは役に立ちますが、このファイルの種類はコンピューターに問<br>題を起こす可能性があります。信頼する発行元のソフトウェアのみ、実行してくださ<br>い。 <u>危険性の説明</u> |                                                                                                    |  |  |

「実行」ボタンを押して次のメニュー

| B Microsoft Fix it 55026                                                                  |                                                                          |                                                                 |
|-------------------------------------------------------------------------------------------|--------------------------------------------------------------------------|-----------------------------------------------------------------|
| Microsoft Fix it                                                                          |                                                                          | Microsoft<br>Fix it                                             |
| 以下の使用許諾契約書をお読<br>へ] をクリックして Microsoft F<br>セル] をクリックしてください。                               | iみください。条件に同意する場<br>ix it ソリューションを起動してく                                   | 合は 「同意する] をクリックし、 〕次<br>ださい。 同意しない場合は [キャン                      |
| マイクロソフト ソフトウェ<br>MICROSOFT FIX IT TOO                                                     | ア ライセンス条項<br>DLS                                                         |                                                                 |
| 本マイクロソフト ライセンス<br>とMicrosoft Corporation<br>す。以下の条項を注意して<br>アおよびソフトウェアが記<br>オントンを思われます。また | ス条項 (以下「本ライセンス条<br>(「以下「マイクロソフト」といい<br>てお読みください。本ライセン:<br>録された媒体 (以下総称して | 項」といいます)は、お客様<br>ます)との契約を構成しま<br>ス条項は、上記のソフトウェ<br>「本ソフトウェア」といいま |
| 同意する( <u>A</u> )                                                                          | Fix it ICOUT                                                             | プライバシーに関する声明(P)                                                 |
|                                                                                           | キャンセル                                                                    | (戻る(因) ()次へ(N) > )                                              |

ライセンス条項を確認し「同意」にチェックを入れて「次へ」を押してください。

| 💾 Microsoft Fix it 55026        |
|---------------------------------|
| Microsoft Fix it                |
| FileSizeLimitInBytes:           |
| 50000000 Bytes (1 ~ 4294967295) |
| 詳細については、ここをクリックしてください           |
| キャンセル < 戻る(B) 次へ(N) >           |

初期値は「5000000」バイト(50MB)になっています。

こちらへ最大ダウンロードしたいバイト数を入力してください。

例) 1GBまでのデータをダウンロードしたい場合の入力値は「100000000」(10億バイト)と入力。 「次へ」

| 🛃 Microsoft Fix it 55026 |                                |
|--------------------------|--------------------------------|
| Microsoft Fix it         | Microsoft<br>Fix it            |
| 復元ポイントを作成しています…          |                                |
| お待ちください                  |                                |
|                          | <b>キャン/72ル</b> (夏5(B) (次へ(N))) |

レジストラの変更を自動で設定変更をおこなっています。

| 🛃 Microsoft Fix it 55026         |                     |
|----------------------------------|---------------------|
| Microsoft Fix it                 | Microsoft<br>Fix it |
| Microsoft Fix it は処理されませんでした。    |                     |
| 右のボタンをクリックして、フィードバックを提供する:       |                     |
| 右のボタンをクリックして、お問い合わせ製品一覧を表示する:    |                     |
| クリックして Microsoft Fix it の詳細 を表示: |                     |
| キャンセル 〈 戻る(!                     | 3) <b>閉じる</b>       |

インストール終了画面です。

特に問題が起こらなかった場合は、「閉じる」を押してください。

再起動のメッセージが表示されますので、パソコンを再起動してください。

再起動後は設定した容量のダウンロードが可能になります。

注意:大容量をダウンロードする場合、保存に時間が掛かる事をご理解下さい。